## LSU LIBRARIES DATABASES

Access Instructions

https://www.lib.lsu.edu/

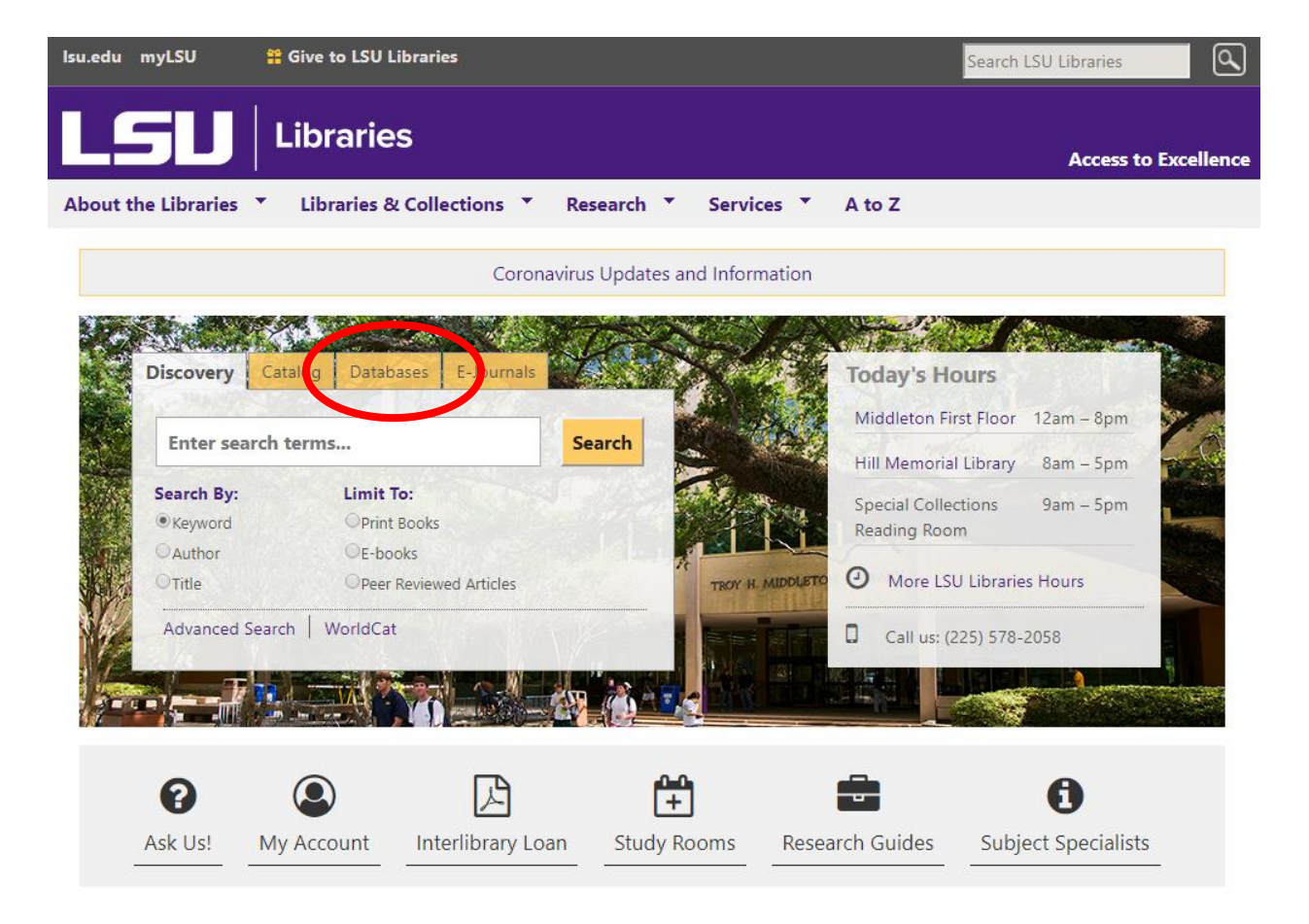

□ From the <u>LSU Libraries homepage</u>, click on the <u>**Databases**</u> tab.

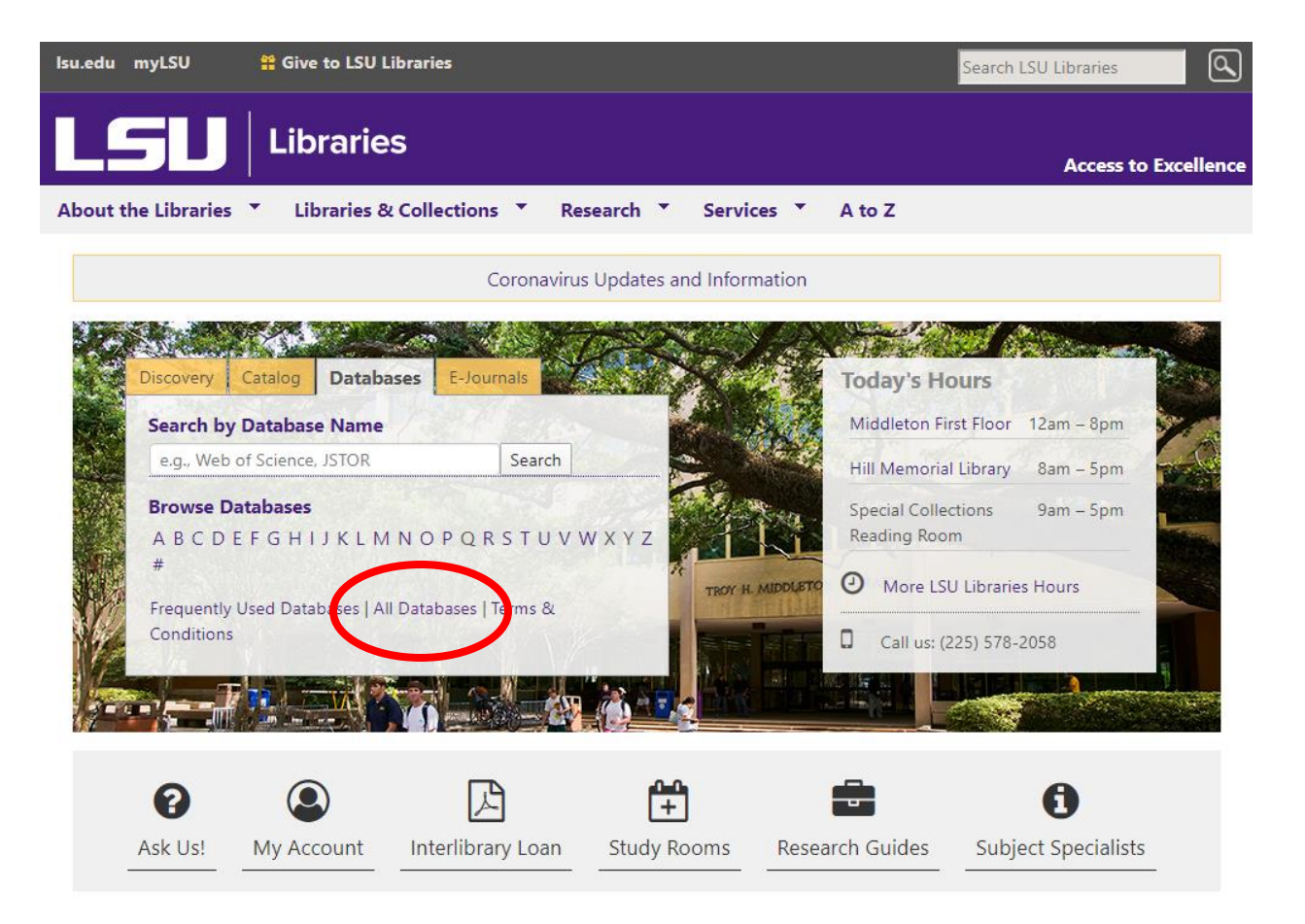

- □ If you know which database you want to use, either type its name into the search bar or browse to it alphabetically.
- □ To narrow the list of databases by subject, click on *All Databases*.

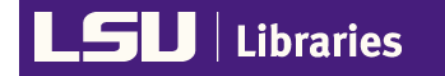

Louisiana State University / Research Guides / A-Z Databases

## A-Z Databases

Find the best library databases for your research.

For patrons with disabilities in need of assistance, please visit https://lib.lsu.edu/services/patrons.

| LSU<br>cont<br>cam | Libraries provides access to these e-<br>racts. Among other prohibitions, syste<br>pus. Full terms of use can be viewed to                                   | resources for current<br>matic/excessive dow<br>lere: https://www.lib.ls | LSU si<br>nloadin<br>su.edu/      | udents, f<br>g is proh<br>services/     | aculty, and staff, howeve<br>ibited. Violations can resi<br>copyright/terms                 | r, it is subj<br>Ilt in susp               | ject to the licenses and terms of its<br>ension of access for the entire |
|--------------------|----------------------------------------------------------------------------------------------------|--------------------------------------------------------------------------|-----------------------------------|-----------------------------------------|---------------------------------------------------------------------------------------------|--------------------------------------------|--------------------------------------------------------------------------|
|                    | All Subjects 🔹                                                                                                    | All Database Types                                                       | *                                 |                                         | All Vendors / Provider:                                                                     | v                                          | Search for Databases Go                                                  |
|                    | All Subjects                                                                                                    |                                                                          |                                   |                                         |                                                                                             |                                            |                                                                          |
| All                | Subjects           Accounting (6)           African & African American Studies (15)           Agricultural Economics & Agribusiness (14)                     |                                                                          |                                   | Popular Databases                       |                                                                                             |                                            |                                                                          |
|                    |                                                                                                    |                                                                          |                                   | I a Koror                               | We haven't yet identified any Popular databases. Che<br>back soon!<br>New / Trial Databases |                                            |                                                                          |
| 306                | Agricultural Extension, Education, & Evaluation (11)<br>Agriculture (23)<br>Animal Sciences (12)<br>Anthropology (16)<br>Architecture & Interior Design (12) |                                                                          |                                   |                                         |                                                                                             |                                            |                                                                          |
| A                  |                                                                                                    |                                                                          |                                   |                                         |                                                                                             |                                            |                                                                          |
| AAP                | Art & Art History (21)                                                                                                    |                                                                          | <                                 |                                         | The follow                                                                                  | ving databases are newly acquired or being |                                                                          |
| ON-C               | Biological & Agricultural Engineering (18)                                                                                                    |                                                                          | Buletin                           | ul etin issues from 1917 to             |                                                                                             | evaluated for a future subscription.       |                                                                          |
| the pr             | Biological Sciences (18)                                                                                                    | al collections available include: Gulf                                   |                                   | American Antiquarian Society Historical |                                                                                             |                                            |                                                                          |
| Coas               | Business (17) 2001, Journal of Sedimentary                                                                                                    |                                                                          |                                   | Periodicals Collection Series 1-6 🖉 New |                                                                                             |                                            |                                                                          |
| Orlea              | Chemistry (11)                                                                                                    |                                                                          |                                   |                                         | Rich coll                                                                                   | ections of periodicals detail              |                                                                          |
| ncluc              | Civil & Environmental Engineering                                                                                                    | (19)                                                                     | 1 Society of Petroleum Geologists |                                         | America                                                                                     | n history and culture from the             |                                                                          |
| COD.               | Coast & Environment (13)                                                                                                    |                                                                          |                                   |                                         | late-17th                                                                                   | century through the late-19th century      |                                                                          |
| U                  |                                                                                                    |                                                                          |                                   |                                         |                                                                                             |                                            |                                                                          |

Click the dropdown arrow for the <u>All Subjects</u> box and scroll to the subject you need.
 Browse the list as you scroll down—there may be multiple subjects that fit your research needs.

| TERMS OF USE                                                                                                    |                                                                                            |
|----------------------------------------------------------------------------------------------------|--------------------------------------------------------------------------------------------|
| LSU Libraries provides access to these e-resources for current LSU students, faculty, and staff, however, contracts. Among other prohibitions, systematic/excessive downloading is prohibited. Violations can result campus. Full terms of use can be viewed here: https://www.lib.lsu.edu/services/copyright/terms                                                                                                    | it is subject to the licenses and terms of its<br>t in suspension of access for the entire |
| History (74) <ul> <li>All Database Types</li> <li>All Vendors / Provider:</li> <li>All Vendors / Provider:</li> <li>All Vendors / Pr</li></ul> | Search for Databases Go                                                                    |
| AIIABCDEFGHIJKLMNOPQRSTUV<br>WXYZ#                                                                                                    | Librarian                                                                                  |
| 74 Databases found for History Clear Filters/Browse All Databases                                                                                                    |                                                                                            |
| Best Bets!                                                                                                    | 6 2                                                                                        |
| Eighteenth Century Collections Online  Best Bet ECCO contains every significant English-language and foreign-language title printed in the United Kingdom during the 18th century, along with thousands of important works from the Americas. From books and directories, bibles and sheet music, to sermons and pamphlets, ECCO features a variety of materials to provide a critical tool for both faculty research and classroom use.                                                                                                    |                                                                                            |
| Α                                                                                                    |                                                                                            |
| Access World News 🖉 ≼                                                                                                    | Brittany O'Neill                                                                           |
| Alternative Name(s) & Keywords: The Advocate, Times-Picayune<br>Access World News is a comprehensive resource that includes a variety of news publications worldwide.<br>These sources include major national and international newspapers, as well as local and regional titles as                                                                                                    | Email                                                                                      |
| well as newswires, blogs, web-only content, videos, journals, magazines, transcripts and more.                                                                                                    | Schedule Appointment                                                                       |
| Baton Rouge Advocate articles can be accessed from 1986 onward. New Orleans Times-Picayune articles<br>can be accessed from 1985 onward.                                                                                                    | Contact:<br>141 Middleton Library                                                          |

- Once you have narrowed the list by topic, scroll through the database descriptions and determine which best meets your research needs. There may be multiple databases that are useful for your assignment, so try searching in more than one for best results.
- □ When you click the link for a database, you should be prompted to enter a username and password. These are your MyLSU credentials that you use to sign in to Moodle.

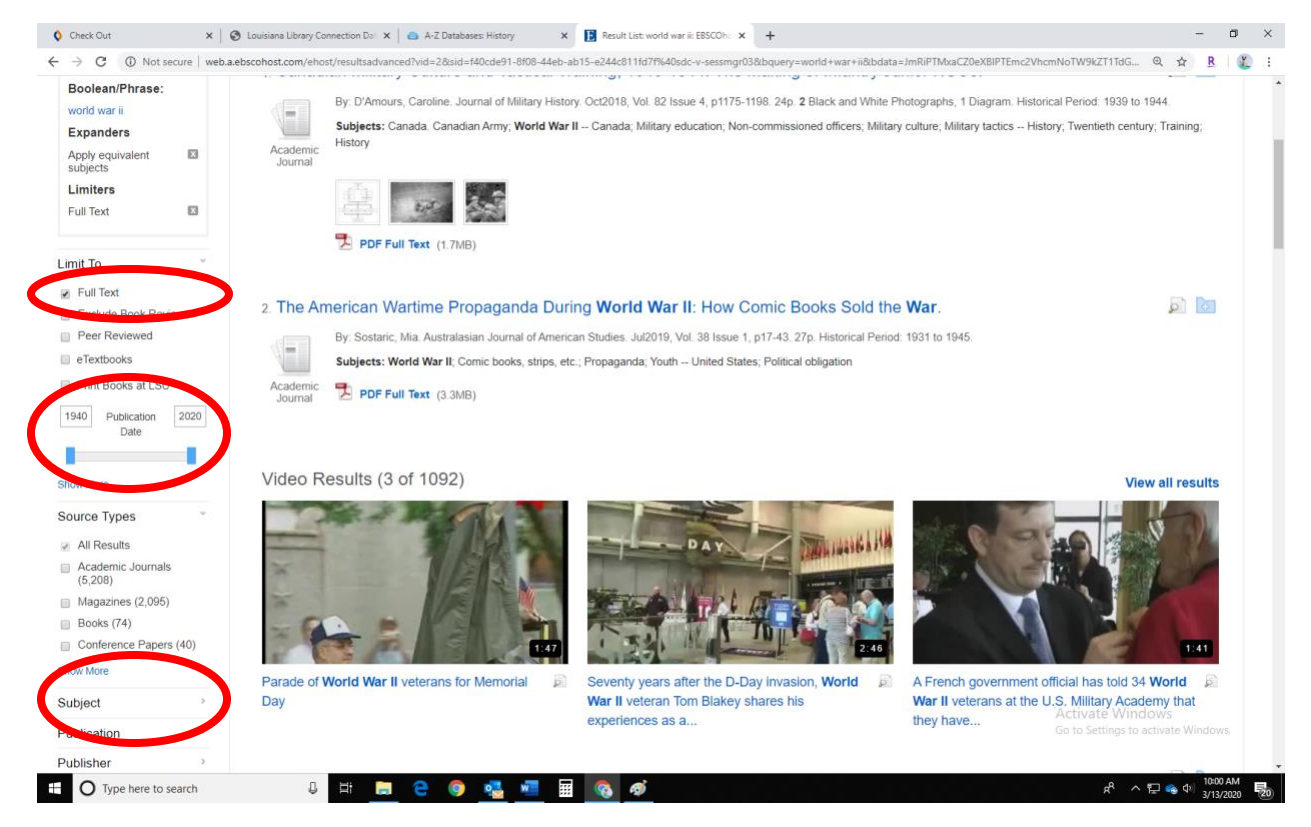

- □ As you search, make use of the advanced search and search limit features to achieve the best, most relevant results. This enables you to limit your results to full text articles, to limit by publication date, and to limit by narrowing down the subject.
- Depending on the database you've selected, your search limit or advanced search features may be located on different parts of the screen. In general, look near the search bar for an advanced search option, and look along the sides of the screen for search limiters after you've done your initial search.

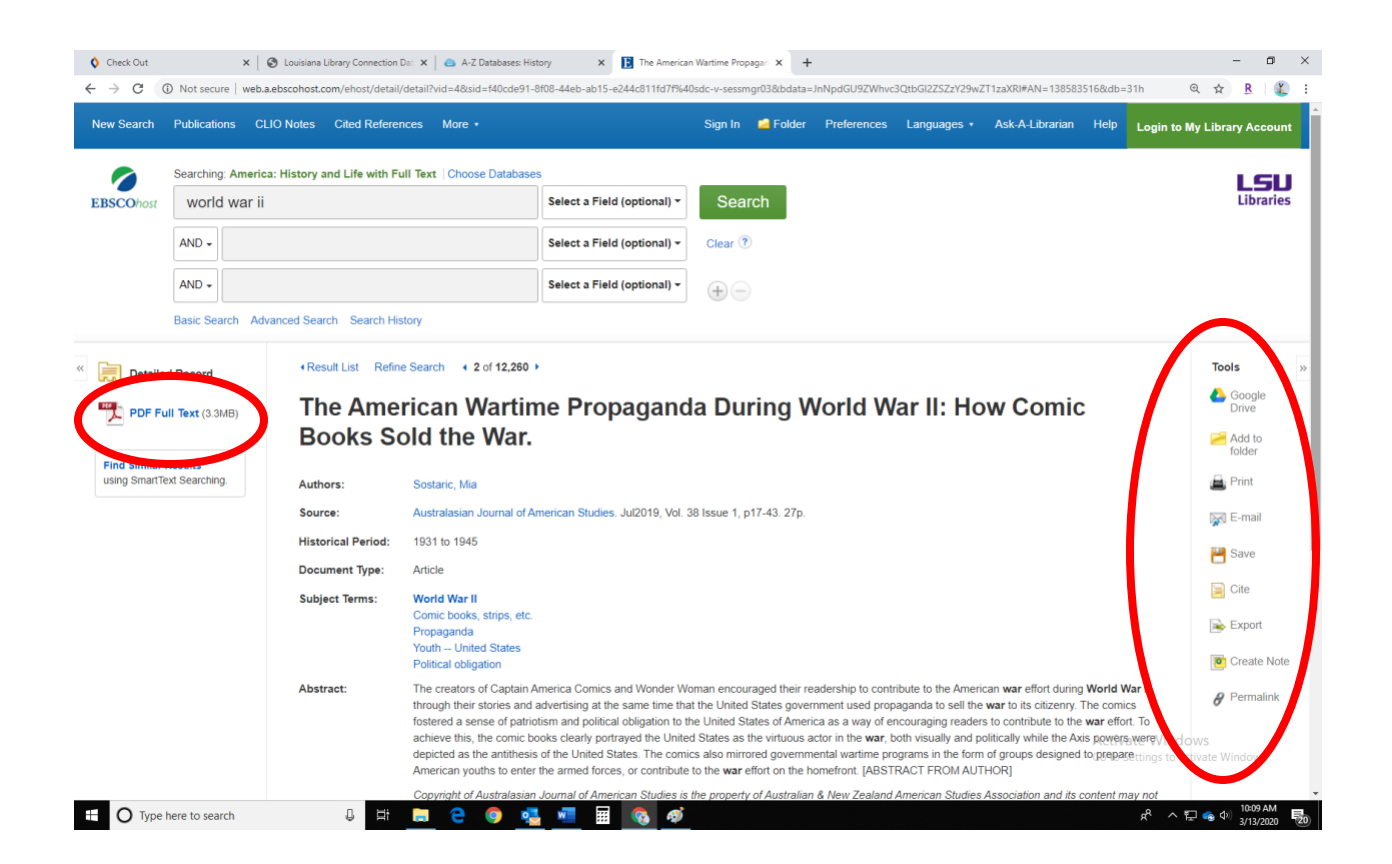

- When you locate an article you want to read, look for a link to either <u>PDF Full Text</u> or <u>HTML Full</u>
   <u>Text</u> and click to access the full article.
- Look along the perimeter of the article (usually on the sides or at the top) for a <u>Tools</u> section that enables you to email the article to yourself, save it, and cite it using the style your teacher requires (usually MLA or APA). Be aware that not all databases will use the word <u>Tools</u> to identify these features, and some use only icons to indicate print, save, and cite.